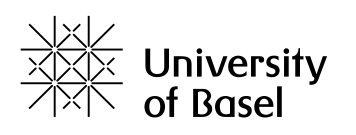

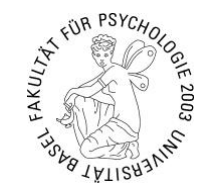

# Anleitung – mit dem fp-file-host-1 verbinden

Fakultät für Psychologie, Universität Basel 5. Januar 2021

# Inhaltsverzeichnis

| Voraussetzungen                                    | 2 |
|----------------------------------------------------|---|
| Verbinden mit dem universitären Netzwerk (per VPN) | 2 |
| Verbindung von einem Mac Computer                  | 3 |
| Anmeldung fp-file-host-1                           | 3 |
| Verbindung von einem Windows Computer              | 4 |
| Anmeldung fp-file-host-1                           |   |
| Zugriff auf Shares erhalten                        | 5 |
| Kontakt IT-Abteilung der Psychologie               | 5 |
|                                                    |   |

Diese Anleitung beschreibt die nötigen Schritte, um sich mit dem Fileserver der Psychologie – **fp-file-host-1** – zu verbinden. Die Prozedur wird für die Betriebssysteme macOS und Windows beschrieben.

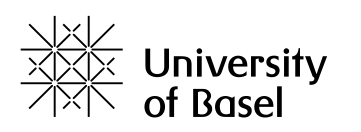

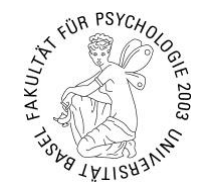

### Voraussetzungen

- eine aktive Netzwerkverbindung
- Einen gültigen Universitäts-Account mit gültiger E-Mailadresse
- Den VPN-Client Cisco AnyConnect. Erhältlich unter https://mobile.unibas.ch.
- Einen gültigen IPA-Account der Fakultät für Psychologie, ausgegeben durch die IT-Abteilung der Fakultät für Psychologie. Anleitung hier: <u>https://psychologie.unibas.ch/de/fakultaet/it/passwort/</u>

#### Verbinden mit dem universitären Netzwerk (per VPN)

Hinweis: Hierbei handelt es sich um eine Verbindungsherstellung von ausserhalb (von zu Hause oder von Unterwegs) zum universitären Netzwerk. Befindet man sich an einem Computer innerhalb der Universität, kann dieser Schritt übersprungen werden.

Vor dem Zugriff auf einen der Fileserver bzw. deren Sharepoints, muss sichergestellt werden, dass der Computer mit dem Netzwerk der Universität verbunden ist. Das Programm Cisco AnyConnect VPN-Client stellt eine Verbindung mit dem Universitätsnetzwerk her. Anleitungen und Installationsdateien finden Sie unter dieser Adresse: https://mobile.unibas.ch/.

Nach erfolgreicher Verbindung mit dem VPN-Client, kann eine direkte Verbindung zu den Fileservern und weiteren Dienstleistungen der Psychologie, hergestellt werden.

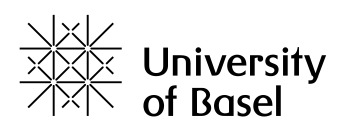

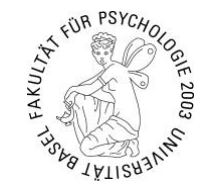

### Verbindung von einem Mac Computer

Im Finder gelangen Sie über die Menüleiste "Gehe zu"  $\rightarrow$  "Mit Server verbinden..."zu einem Eingabefeld, und geben dort die Adresse des Servers ein. Alternativ gelangen Sie durch die Tastatureingabe mit der Tastenkombination "Command + K" zum gleichen Eingabefeld. Die Serveradresse lautet:

smb://fp-file-host-1.psycho.unibas.ch

### Info für macOS 11 (Big Sur)

Ab macOS 11.0 muss die komplette Adresse (inkl. Share Name) eingetippt werden: (im Beispiel wird der Share "ASP" geöffnet)

smb://fp-file-host-1.psycho.unibas.ch/ASP

## Info für macOS 11 (Big Sur) mit einem Apple Silicon Chip

Bei solchen Geräten muss die Serveradresse in folgendem Format eingeben werden: (wobei "benutzername" durch den eigenen Benutzernamen ersetzt werden muss

smb://benutzername:\*@fp-file-host-1.psycho.unibas.ch/ASP

#### Anmeldung fp-file-host-1

Durch die Eingabe von Username und Passwort, welches Sie von der IT-Abteilung der Psychologie erhalten haben (siehe auch hier: <u>https://psychologie.unibas.ch/de/fakultaet/it/passwort/</u>), werden Ihnen die Shares angezeigt. Haben Sie auf einen Share keinen Zugriff, finden Sie unten im Kapitel *«Zugriff auf Shares erhalten»* weitere Informationen.

|   | Auf "fp-file-host-1.psycho.unibas.ch" zu<br>aktivierende Volumes auswählen: |
|---|-----------------------------------------------------------------------------|
| • | AdminSNF_CPIS_AG                                                            |
|   | Ambizione_TZS                                                               |
|   | archiv_bg8                                                                  |
|   | ASP                                                                         |
|   | BGSP                                                                        |
|   | bioass_bg8                                                                  |
|   | biobank_bg8                                                                 |
|   | DaZ-E                                                                       |
|   | dbentz_nobackup                                                             |
|   | dcn_assist_core                                                             |
|   | Abbrechen OK                                                                |

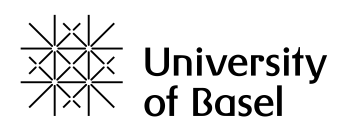

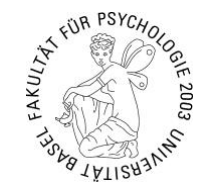

# Verbindung von einem Windows Computer

Öffnen Sie das Startmenü und gehen Sie auf «Ausführen». Alternativ kann auch dafür die Tastenkombination: Windowstaste + R verwendet werden.

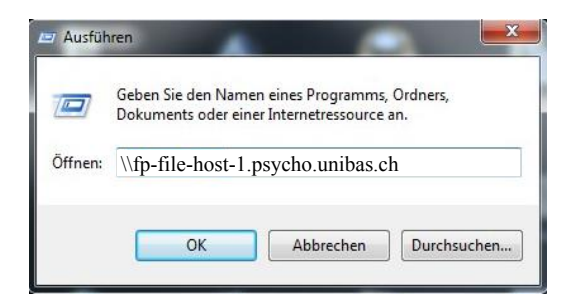

In dem sich öffnenden Fenster, geben Sie die Adresse des Servers ein: \\fp-file-host-1.psycho.unibas.ch

#### Anmeldung fp-file-host-1

Durch die Eingabe von Username und Passwort, welches Sie von der IT-Abteilung der Psychologie erhalten haben (siehe auch hier: <u>https://psychologie.unibas.ch/de/fakultaet/it/passwort/</u>), erlangen Sie Zugriff auf Ihre Shares von Ihrem Windows Computer. Folgende Syntax ist bei der Eingabe des **Usernamens** zu beachten:» servername+backslash+username

#### fp-file-host-1\hmuster

Haben Sie auf einen Share keinen Zugriff, finden Sie unten im Kapitel «Zugriff auf Shares erhalten» weitere Informationen.

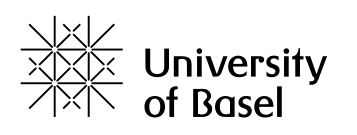

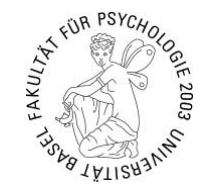

# Zugriff auf Shares erhalten

Die Zugriffsrechte der Sharepoints werden intern von den jeweiligen Abteilungen geregelt. Um einen Zugriff freischalten zu können, benötigen wir deshalb eine schriftliche Anfrage per E-Mail der verantwortlichen Person des Sharepoints an <u>it-support-psycho@unibas.ch</u>.

# Kontakt IT-Abteilung der Psychologie

Sollte es trotz dem befolgen dieser Anleitung nicht funktionieren, hilft die IT-Abteilung auch gerne persönlich weiter! Wir sind erreichbar via E-Mail <u>it-support-psycho@unibas.ch</u>, Telefon (+41 61 207 35 22) oder persönlich in der Missionsstrasse 62a, Erdgeschoss, Büro 00.014. Aktuelle Öffnungszeiten siehe Homepage <u>https://psychologie.unibas.ch/de/fakultaet/it/</u>.

Euer IT-Team